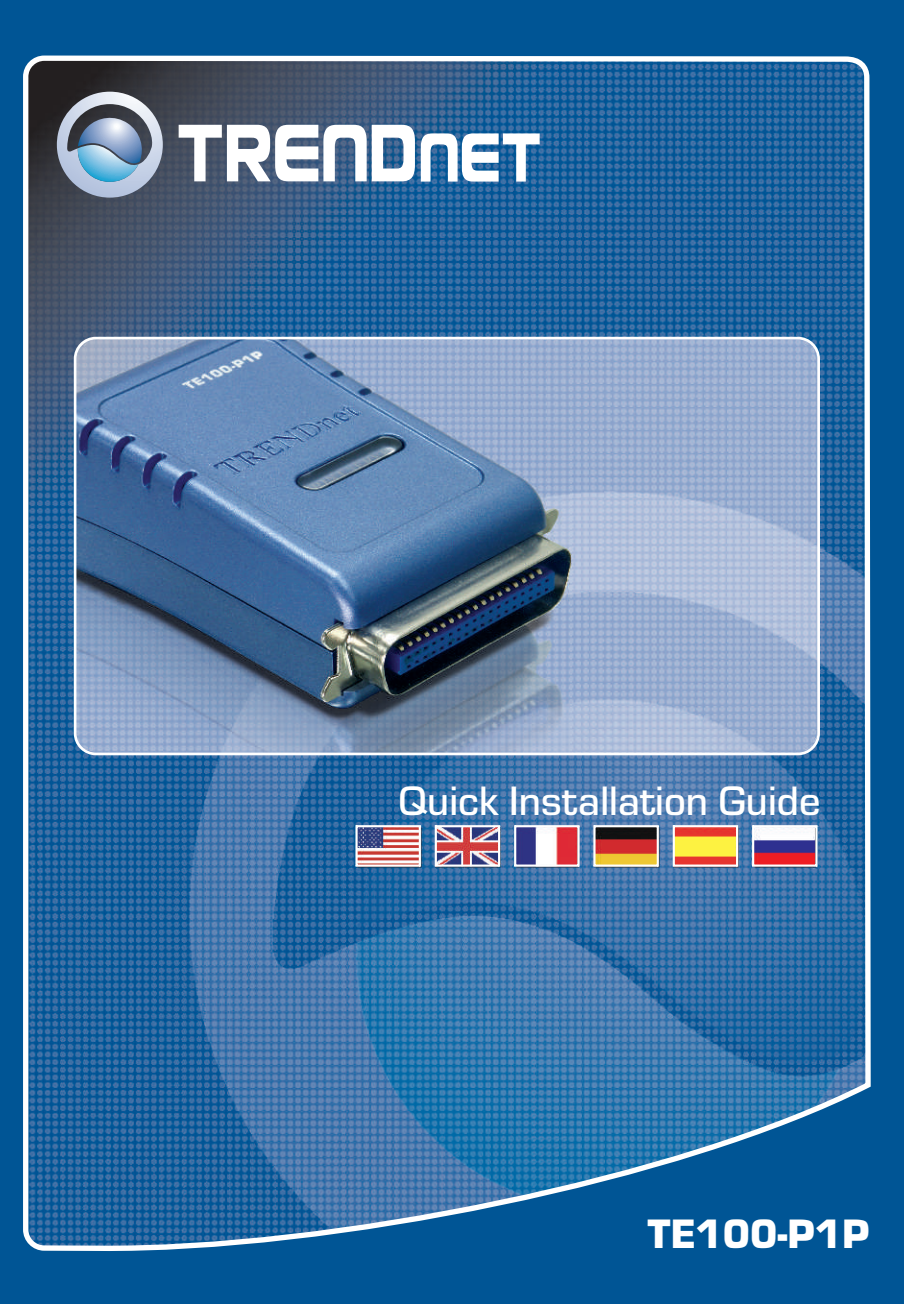

# Table of Contents

| Deutsch                                                                                                    | 1           |
|----------------------------------------------------------------------------------------------------|-------------|
| 1. Bevor Sie anfangen                                                                                                 | 1           |
| <ol> <li>Konfiguration des Druckservers</li> <li>Hinzufügen des Netzwerkdruckers zu Ihren PC-Einstellungen</li> </ol> | 2<br>3<br>5 |
| Troubleshooting                                                                                                    | 7           |

## 1. Bevor Sie anfangen

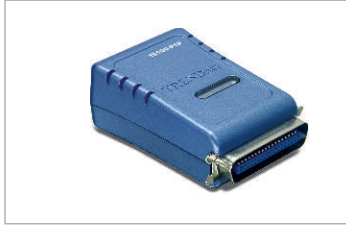

#### Packungsinhalt

- TE100-P1P
- Kurzanleitung zur Installation
- Programm-CD
- Netzteil (5 V, 2,5 A)

#### Systemanforderungen

- · CD-ROM-Laufwerk
- · Prozessor: Intel Pentium 100 MHz oder schneller
- Speicher: 8 MB oder mehr
- Windows 2003/XP/2000/ME/98SE, Unixware, Linux, Mac OS X

#### **Anwendung**

#### 10/100Mbps parallel Print Server (TE100-PTP) Cable/DSL 4-Port Broadband Router (TW100-S4W1CA) Cable/DSL Cable/DSL Cable/DSL Cable/DSL Cable/DSL Cable/DSL Cable/DSL Cable/DSL

\*Mac Systems are only compatible with Post-Script printers

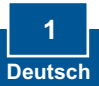

## 2. Installation

Hinweis: Schalten Sie bitte alle Drucker aus, bevor Sie sie mit dem Druckserver verbinden.

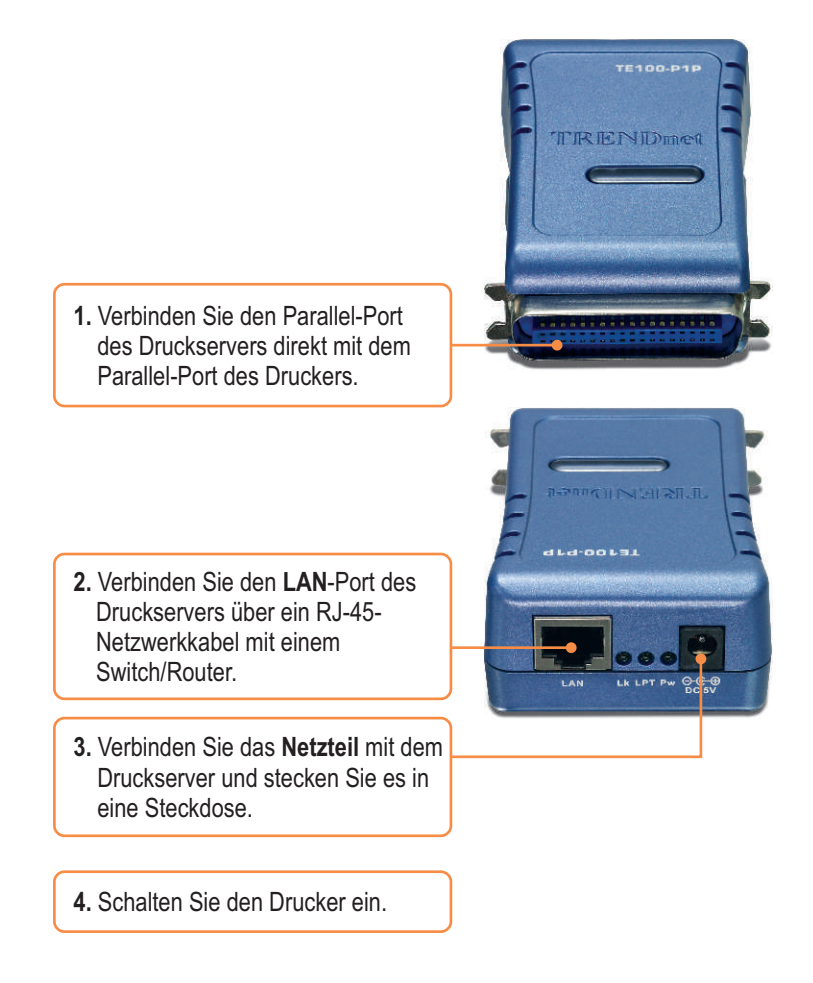

## 3. Konfiguration des Druckservers

<u>Hinweis:</u> Der Druckserver kann über ein Druckserverprogramm oder einen Webbrowser angesteuert werden. Benutzer von Macs ändern bitte die IP-Adresse des Computers auf 192.168.0.X (X ist eine beliebige Nummer von 2 bis 254) und geben in den Webbrowser 192.168.0.1 ein, um auf das Internetprogramm des Druckservers zugreifen zu können. (Das Druckserverprogramm braucht nur auf einem der PCs im Netzwerk installiert zu sein.)

#### Für Benutzer von Windows

- Legen Sie die Dienstprogramm-CD in das CD-ROM-Laufwerk Ihres Computers ein und klicken Sie auf Install Utility (Programm installieren). Folgen Sie den Anweisungen des Installationsassistenten. Klicken Sie auf Finish (Fertigstellen).
   Klicken Sie auf Start ≥ All
  - Programs (Alle Programme) > PS-Utility (Druckserverprogramm) und dann erneut auf PS-Utility (Druckserverprogramm).

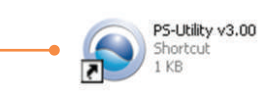

 Klicken Sie auf den Druckserver und dann auf Change IP Address (IP-Adresse ändern). Geben Sie die IP-Adresse des Druckservers ein und klicken Sie dann auf OK. <u>Hinweis:</u> Die IP-Adresse muss zum gleichen Netzwerksegment wie Ihr Computer gehören.

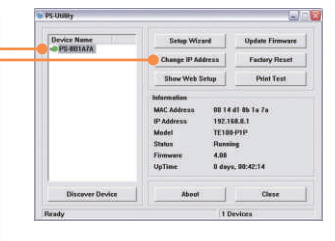

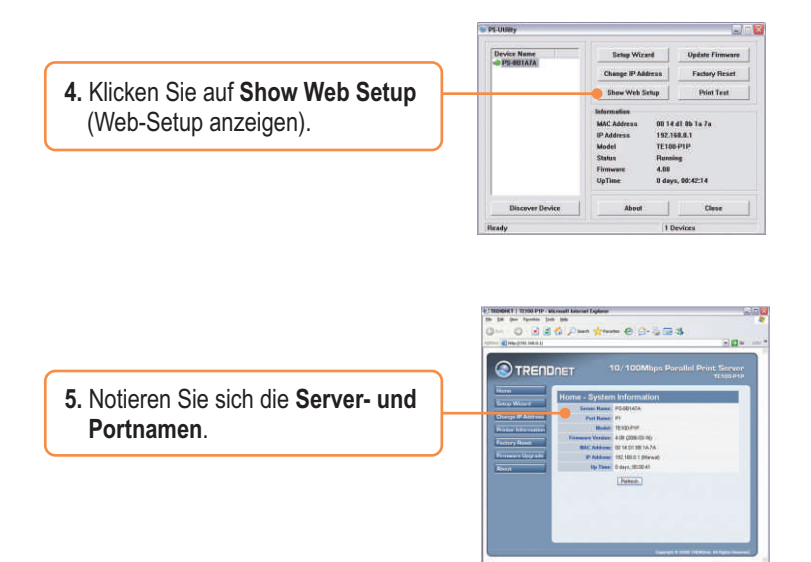

#### Der Druckserver ist jetzt vollständig konfiguriert.

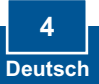

#### 4. Hinzufügen des Netzwerkdruckers zu Ihren PC-Einstellungen

<u>Hinweis:</u> Detaillierte Hinweise zum TCP/IP-Druck entnehmen Sie bitte der Bedienungsanleitung auf der CD.

## Windows 2000/XP

1. Gehen Sie zu Control Panel there Dr Control Panel (Systemsteuerung) und Control Panet doppelklicken Sie dort auf das Date and Time - Switch to Category Very 200 Symbol Printers and Faxes See Also R Deplay **Stater Options** Gave (a) Help and Support (Drucker und Faxgeräte). Klicken invboard Sie auf Add Printer (Drucker hinzufügen) und dann auf Next Ø (Weiter). dd Printer Wizard Local or Network Printer The winned needs to know which type of printer to a 3 the option that describes the printer you C Local printer attached to this comp 2. Markieren Sie die Option Network A network parter, or a peries attached to another computer Printer (Netzwerkdrucker) und klicken Sie auf Next (Weiter). To set up a network printer that is not attached to a print services the "Local printer" option. (jest) Cancel Add Printer Wizard 3. Markieren Sie Connect to this hat printer do you want to connec printer (Verbindung mit folgendem O Browne for a printer ment to this pervise (or to be Drucker herstellen) und geben Sie Name WPS-BELAZASP1 Farmin Manual tricks die Namen von Server und Drucker Connect to a painter on the Internet or on a ho im folgenden Format ein:

\\Servername\Druckername klicken Sie auf Next (Weiter).

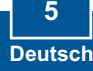

Carcel

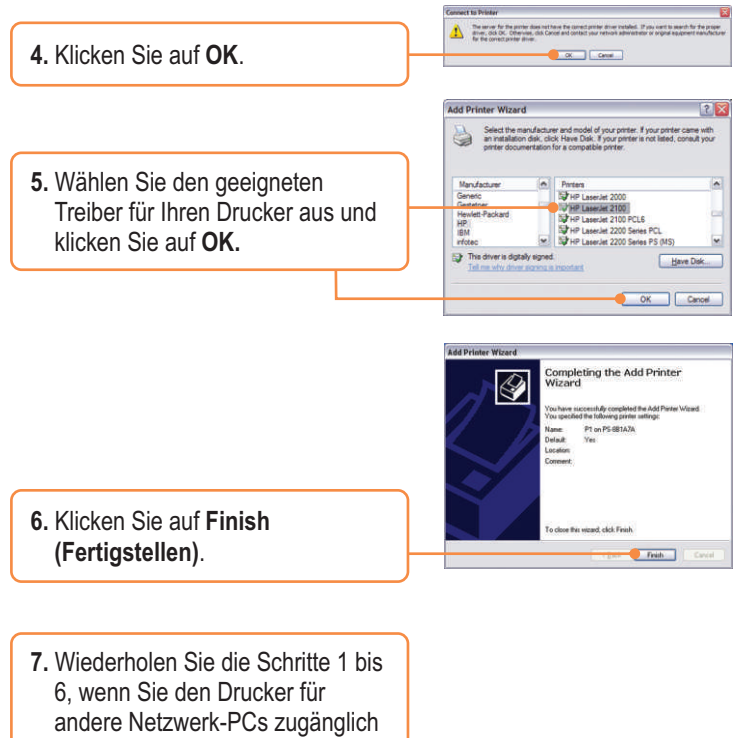

machen wollen.

## Der Netzwerkdrucker ist jetzt vollständig installiert.

Weitere Informationen zu den Konfigurations- und erweiterten Einstellungen des TE100-P1P finden Sie in der Bedienungsanleitung auf der beiliegenden Dienstprogramm-CD oder auf der Webseite von Trendnet unter www.trendnet.com.

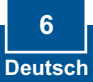

# Q1. I correctly typed in the print server name and printer name, but I still cannot add a network printer. What should I do?

A1. Double check your hardware connections; make sure that the print server and printer are powered ON and are properly connected. Also verify that the spelling of the server name and printer name are correct.

# Q2. I verified that the hardware installation is correct and that the print server name and printer name are correct, but I still cannot find the network printer. What should I do?

A2. Make sure that the print server name and printer name are entered correctly. There should be no spaces, and the back slashes that separate the print server name and printer name should be this, \\, instead of this, \\. Note that the Port Name is the same name used to identify the Printer Name.

# Q3. I successfully added a network printer to my computer and I can print a test page, but I cannot print anything from Microsoft Word or other applications.

A3. Make sure to set the newly installed network printer as your **default** printer. Click Start and then click Printers & Faxes, verify that your printer icon has a check on it.

#### Q4. I configured my print server to automatically receive an IP Address from a DHCP server, and now I cannot go into the print server's web utility.

A4. Open PS-Utility v3.00 (See 3. Configure the Print Server) to locate your print server's IP Address. For Mac users, press the Reset button at the back of the TE100-P1P, hold the button for 15 seconds, release the button, and enter <u>http://192.168.0.1</u> in a web browser to access the web features.

#### Certifications

This equipment has been tested and found to comply with FCC and CE Rules. Operation is subject to the following two conditions:

- (1) This device may not cause harmful interference.
- (2) This device must accept any interference received. Including interference that may cause undesired operation.

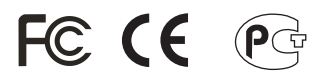

Waste electrical and electronic products must not be disposed of with household waste. Please recycle where facilities exist. Check with you Local Authority or Retailer for recycling advice.

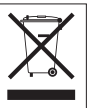

NOTE: THE MANUFACTURER IS NOT RESPONSIBLE FOR ANY RADIO OR TV INTERFERENCE CAUSED BY UNAUTHORIZED MODIFICATIONS TO THIS EQUIPMENT. SUCH MODIFICATIONS COULD VOID THE USER'S AUTHORITY TO OPERATE THE EQUIPMENT.

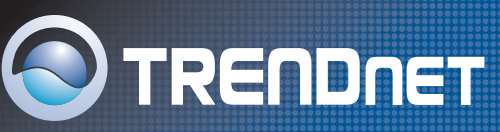

## **TRENDnet** Technical Support

#### US/Canada Support Center European Support Center

Contact Telephone: 1(866) 845-3673 Email: support@trendnet.com

**Tech Support Hours** 24/7 Toll Free Tech Support

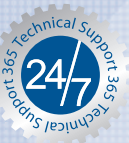

Contact Visit our website for detail contact information http:// www.trendnet.com/support

## **Product Warranty Registration**

Please take a moment to register your product online. Go to TRENDnet's website at http://www.trendnet.com

TRENDNET 3135 Kashiwa Street Torrance, CA 90505 USA